## 「680 合志子ども」公費の設定変更手順

【680 合志子ども】

- 1. 業務メニューより 91 マスタ登録 を選択し、 104 保険番号マスタ を選択します。
- 2. 保険番号に「680」と入力し Enter を押します。
- 3. 有効年月日の終了日に「5061231」と入力し Enter を押し、 確定(F12) を選択します。

| IP第725     ●     ●     ●     ●     ●     ●     ●     ●     ●     ●     ●     ●     ●     ●     ●     ●     ●     ●     ●     ●     ●     ●     ●     ●     ●     ●     ●     ●     ●     ●     ●     ●     ●     ●     ●     ●     ●     ●     ●     ●     ●     ●     ●     ●     ●     ●     ●     ●     ●     ●     ●     ●     ●     ●     ●     ●     ●     ●     ●     ●     ●     ●     ●     ●     ●     ●     ●     ●     ●     ●     ●     ●     ●     ●     ●     ●     ●     ●     ●     ●     ●     ●     ●     ●     ●     ●     ●     ●     ●     ●     ●     ●     ●     ●     ●     ●     ●     ●     ●     ●     ●     ●     ●     ●     ●     ●     ●     ●     ●     ●     ●     ●     ●     ●     ●     ●     ●     ●     ●     ●     ●     ●     ●     ●     ●     ●     ●     ●     ●     ●     ●     ●     ●     ● | 保険番号                        | 680              |   | 番号<br>001 | 支払区分<br>00 | 有効開始年月日<br>00000000 | 有効終了年月日<br>999999999 |                          |
|----------------------------------------------------------------------------------------------------|-----------------------------|------------------|---|-----------|------------|---------------------|----------------------|--------------------------|
|                                                                                                    | 複写元保険番号<br>( 都道府県 )<br>支払区分 | 阿蘇子ども<br>(<br>00 | ) |           |            |                     |                      | 何も表示されない場<br>手順 7 へ進んで下さ |

4. 下記画面のようにメッセージが表示されましたら OK を選択します。

| (VID1)確認画面          |    |
|---------------------|----|
| 1002                |    |
| 保険番号マスタの有効年月日を更新します |    |
| 戻る                  | ОК |
|                     |    |

- 5. 何も変更せず、そのまま 登録(F12)を選択し、確認メッセージは OK を押します。
- 6. 保険番号設定画面に戻りましたら、再度保険番号に「680」を入力し Enter を押します。
- 7. 有効年月日の開始日を BackSpace で空白にし、開始日に「5070101」と入力し、 Enter を押します。終了日も同様に BackSpace で空白にし Enter を押して「99999999」と表示させます。入力後 確定(F12) を選択します。
- 8. 下記画面のようにメッセージが表示されましたら OK を選択します。

| 1001               |     |
|--------------------|-----|
| 2険番号マスタを複写して追加します。 |     |
| 戻る                 | ОК. |

9. 下記画面のように入力します。その後 登録(F12) → OK の順に選択します。

|   | 法別委号 80  | 制度名     | マども医療      | 8             |                      |
|---|----------|---------|------------|---------------|----------------------|
|   |          |         | うこじ 送加る    |               | J                    |
|   | 四路公共通知区公 | 和相利反右   | 62120      |               |                      |
|   | 休陕公員種別込力 |         |            | 法別番号ナエック区分    |                      |
|   | 公員主体區力   |         |            | 快証留ちナエック区方    |                      |
|   | 限定保険番号1  |         |            | 文紀有快証金与ナエック区方 | 271990/201           |
|   | 2        | 条件-     | 年齡開始       | 0 点数単価        | 10                   |
|   | 3        | 年齡紅     | <b>§</b> 7 | 18 レセプト請求     | 0 社保、国保、広域連合の場合に印刷 🗸 |
|   |          |         |            | レセプト負担金額      | 110円未満四捨五入する 🗸       |
|   |          |         |            | レセプト記載        | 1 負担上限未満記載なし 💙       |
| 4 |          | +32     | _          | 3 8 4050      |                      |
|   | 外来-頁担区分  | 1患者負担あり | ×          | 人院一頁担区分       | 3 患者負担あり(固定)         |
|   | 回-貝担割合   | 0       |            | 回─負担割合        | 100                  |
|   | 回一固定額    | 0       |            | 回一固定額         | 0                    |
|   | 回-上限額    | 0       |            | 回-上限額         | 0                    |
|   | 日一上限額    | 0       |            | 日-上限額         | 0                    |
|   | 日-上限回数   | 0       |            | 日-上限回数        | 0                    |
|   | 月一院内一上限額 | 21000   |            | 月一上限額         | 0                    |
|   | 月-院外-上限額 | 21000   |            | 月一上限回数        | 0                    |
|   | 月一上限回数   | 0       |            | 日-食事助成額       | 0                    |
|   | 薬剤負担区分   | 0 使用しない | ~          | 食事療養費         |                      |
|   |          |         |            |               |                      |
|   |          |         |            |               |                      |
|   |          |         |            |               |                      |

| 保険委号                |     |     | 84 3 | 教验区分 | 有効開始年月日 | 有效终了年月日 |  |  |
|---------------------|-----|-----|------|------|---------|---------|--|--|
|                     |     |     |      |      |         |         |  |  |
| 確写元保缺番号<br>( 都道府県 ) | (   | • ) |      |      |         |         |  |  |
| 支払区分                |     |     |      |      |         |         |  |  |
| 进兴器号                |     |     |      |      |         |         |  |  |
| 有効年月日               | ]~[ |     |      |      |         |         |  |  |

## 11. 公費の種類欄から「680 子ども医療費」を選択します。

- 12.「負担金計算(1)」タブを選択し、「医療費負担金計算(外来)」の左側のフラグを「1」にします。
- 13. 追加(F6)を選択します。

| 番号                                                   | 公費番号                    |                 | 制度名                     | 有効開始日                      |           | 有効終了日                              | A 4   | 醫号     | 有効期間 |
|------------------------------------------------------|-------------------------|-----------------|-------------------------|----------------------------|-----------|------------------------------------|-------|--------|------|
| 1                                                    | 142                     | 重度心身障害者医療費      |                         | 00000000                   | 99999999  |                                    |       |        |      |
| 2                                                    | 143                     | ひとり親家庭等医療費      |                         | 00000000                   | 99999999  |                                    |       |        |      |
| 3                                                    | 186                     | 障害医療費           |                         | 00000000                   | 999999999 |                                    |       |        |      |
| 4                                                    | 241                     | 乳幼児医療費          |                         | 00000000                   | 99999999  |                                    |       |        |      |
| 選択番                                                  | 号 -                     |                 |                         | <br>基                      | 進日 R6     | 12.26                              |       |        |      |
| 公費の                                                  | 種類 6                    | 30 子ども医療費       | _                       |                            |           |                                    | -     |        |      |
| レセ                                                   | (1)                     | PE (2)   PE (3) | セ(4) レセ(5) 負担公          | 計算 (1) 🗍 負担金               | 計算 (2)    | 負担金計算(3)                           | 負担金   | 計算 (4) | マル長  |
| ]途中                                                  | 受給者証変                   | 更時負担金計算         | 0変更前の負担を考慮したい           |                            |           |                                    | ▼ 0 同 | 一保険番号  |      |
| <ul> <li>3・月上限額負担金計算</li> <li>0入外それぞれで上限額</li> </ul> |                         |                 |                         | 計算をする                      |           | <ul> <li>0日・月上限額設定のある公費</li> </ul> |       |        |      |
| 患者登                                                  | (者登録-所得者情報-月上限額入力 0設定なし |                 |                         | /                          |           | ✓ 0月上限額のある公費(患者単位)                 |       |        |      |
| 設定額                                                  | 未満・以上                   | で異なる負担金計算       | Constant and the second | <b>,</b>                   |           |                                    | _     |        |      |
| 医療費負担金計算(外来) 1 < オ                                   |                         |                 | 1 <未満>患者負担なしく以上         | 1 <未満>患者負担なし<以上>患者負担あり(全額) |           |                                    |       |        |      |
| 医痨                                                   | 費負担金計                   | 算(入院)           | 0 版定台(                  |                            |           |                                    | 0該    | 当公費対象者 | 全員   |
| 食事                                                   | 負担金計算                   | (入院)            | 0 設定なし                  |                            |           |                                    | ▼ 0 該 | 当公費対象者 | 行全員  |
| 設定額                                                  | を助成する                   | 負担金計算(外来)       | 0 設定なし                  |                            |           |                                    | ~ 0該  | 当公費対象者 | 谷全員  |
| 設定額                                                  | を助成する                   | 負担金計算(入院)       | 0 設定なし                  |                            |           |                                    | √ 0該  | 当公費対象者 | 谷全員  |
| 「月-                                                  | 院内-上限額                  | 」参照条件(外来)       | 0「院内」分のみの場合             |                            |           |                                    | ✓ 0該  | 当公費対象者 | 全員   |
|                                                      | 援医療の特                   | 別計算             | 0 設定なし                  |                            |           |                                    | ▼0該   | 当公費対象者 | 经員   |
| 自立支                                                  | (加速能を成果的成計算) 0 設定かり。    |                 |                         |                            |           |                                    | - 0 較 | 山小市対急ま | ¥ 全昌 |

## ※手順10のあとの画面で下記図のように既に「680」の公費番号がある場合は、 手順11以降の作業は不要です。

| 番号                                                    | 公費番                        | 号                                       | 制度名                              |            | 有効開始日         | 有         | 动終了日  | *           | 番号             | 有効期間   |   |
|-------------------------------------------------------|----------------------------|-----------------------------------------|----------------------------------|------------|---------------|-----------|-------|-------------|----------------|--------|---|
| 10                                                    | 385                        | 障害医療費                                   |                                  | 00         | 0000000       | 99999999  |       |             |                |        |   |
| 11                                                    | 441                        | <b>子ど</b> 土医溶費                          |                                  | R          | 6.12.1        | 99999999  |       |             |                |        |   |
| 20                                                    | 680                        | 子ども医療費                                  |                                  | 00         | 0000000       | 99999999  |       |             |                |        |   |
| 21                                                    | 741                        | <u> 子ども医療</u><br>書                      |                                  | 00         | 0000000       | 999999999 |       | _           |                |        |   |
| 22                                                    | 780                        | 子とも医療費                                  |                                  | 00         | 000000        | 99999999  |       | Ψ.          |                |        |   |
| 選択番                                                   | 号                          |                                         |                                  |            | 臺準日           | R 6.12.26 |       |             |                |        |   |
| 公費の                                                   | 種類                         |                                         |                                  |            |               | × .       |       |             |                |        |   |
| レセ                                                    | (1)                        | レセ(2) レセ(3)                             | レセ(4) レセ(5)                      | 負担金計算(1)   | 負担金           | 計算(2)     | 負担金計算 | (3)         | 負担金計算(         | 4) マル長 |   |
| 実日数                                                   | 実日数省略記載 0 上位日数と同日数の場合、省略する |                                         |                                  |            |               |           |       |             | 0 レセプト請求分      | 全て     | ~ |
| 請求点省略記載 0上位点数と同点数の場合、省略する                             |                            |                                         |                                  |            |               |           | ~ 1   | 0レセプト請求分    | 全て             | ~      |   |
| 全国公費併用分請求点集計 0 集計する                                   |                            |                                         |                                  |            |               |           | ~     | 0 レセプト請求分全て |                |        |   |
| - 部負担金金額集計(外来) 0 集計する                                 |                            |                                         |                                  |            |               |           | ~     | 0 レセプト請求分全て |                |        |   |
| <ul> <li>一部負担金金額集計(入院)</li> <li>0 集計する</li> </ul>     |                            |                                         |                                  |            | ◆ 0 レセプト請求分全て |           |       |             |                | 全て     | ~ |
| 一部負                                                   | 担金省略                       | 记載(外来)                                  | 0 上位金額と同金額の場                     | 合、省略する     |               |           |       | ~           | 0レセプト請求分       | <br>全て | ~ |
|                                                       |                            |                                         |                                  |            |               |           |       | ~           | 0 レセプト請求分      | 全て     | ~ |
| - 部 自 相 全 0 円 記 載 ( 記 録 ) ( 外 来 ) 0 0 円 の 場合、 省 略 す ろ |                            |                                         |                                  |            |               |           | ~     | 0レセプト請求分全て  |                |        |   |
| 一部負                                                   | 担金0円                       | 記載(記録)(入院)                              | <ol> <li>00円の場合、省略する</li> </ol>  |            |               |           |       | ~           | 0 レセプト請求分全て    |        |   |
| 入院時                                                   | 食事療養行                      | <b>省略記</b> 載                            | <ul> <li>0 上位食事療養と同内容</li> </ul> | の場合、省略する   |               |           |       |             | 0レヤプト請求分全て     |        |   |
| OCR                                                   | 実日数請S                      | 求点省略記載                                  | 0 上位日数点数と同日数                     | (点数の場合、0とす | న             |           |       | ~           | 0 レセプト請求分      | <br>全て | ~ |
| 請求書                                                   | 公書五掲                       | 「「「」」の「「」」の「」」の「」」の「「」」の「「」」の「」」の「」」の「」 | 0<br>記載する                        |            |               |           |       |             | 0 国保・広域 (請求分支) |        |   |
|                                                       |                            |                                         |                                  |            |               |           |       |             |                |        |   |
|                                                       |                            |                                         |                                  |            |               |           |       |             |                |        |   |
| 有効期                                                   | 間開                         | 始日 00000000 ~ 1                         | 終了日 99999999                     |            |               |           |       |             |                |        |   |
| E                                                     | 15                         | クリア                                     | 基准日                              | 追加         | 空更            | 「御郎       |       | タブト         | の替             | 1 1    |   |